# LINUX - 1.FELADAT

# A. Telepítse fel a Linux disztribúciót a mellékelt merevlemezre!

#### Telepítési jellemzők:

- A / (root) partíció mérete: 5 GB,

- A swap partíció mérete: megegyezik a fizikai memóriával

- Ne kerüljön telepítésre a KDE és GNOME grafikus munkakörnyezet, kivéve a GDM bejelentkező programot,

- Ne telepítse az irodai csomagokat (OpenOfficeOrg, Scribus, Comlex CD jogtár, MrProject, stb.),

- A rendszergazda (root) jelszava: password

A telepítésnél létrehozandó felhasználó neve: user, jelszava: password
Jelentkezzen be Xfce grafikus munkakörnyezetet beállítva, user

felhasználóként!

### B. Állítsa be a az operációs rendszer legfontosabb jellemzőit!

- IP cím: **192.168.1.x** / 24 (ahol **x** a gépszám)

- Alapértelmezett átjáró: 192.168.1.100

- Névszerver: 192.168.1.100

- A gép neve: szerver-x (ahol x a gépszám)

# C. Alakítson ki kétgépes Linux hálózatot a mellékelt Live CD segítségével !

- Indítsa el egy másik számítógépen a Live rendszert, és állítsa be a hálózati jellemzőket!

- Az IP cím 192.168.1.y (ahol y a gépszám), az alhálózati maszk: 255.255.255.0

- Ellenőrizze a két gép közötti kapcsolat működését!

# D. Indítsa el az SSH szolgáltatást a szerver-x gépen, és ellenőrizze a működését!

- Gondoskodjon az SSH démon 2,3,4,5 futási szinteken történő automatikus indításáról, majd indítsa el a démont!

- A Live rendszeren indított terminálból jelentkezzen be az SSH szerverre **user** felhasználóként!

- Másolja biztonságosan **user** felhasználóként a kliensről az **/etc/resolv.conf** állományt a szerveren lévő saját könyvtárába!

- Állítsa be, hogy SSH fölött grafikus programokat is lehessen futtatni a kétgépes hálózaton!

# SZÜKSÉGES ESZKÖZÖK

2 db Számítógép

1 db Üres merevlemez, minimum 6 GB tároló kapacitással

1 db Linux telepítőkészlet

1 db Live CD

# LINUX - 2.FELADAT

### A. Telepítse fel a Linux disztribúciót a mellékelt merevlemezre!

Telepítési jellemzők:

- A / (root) partíció mérete: 5 GB,

- A swap partíció mérete: megegyezik a fizikai memóriával,

- Ne kerüljön telepítésre a KDE és GNOME grafikus munkakörnyezet, kivéve a GDM bejelentkező programot,

- Ne telepítse az irodai csomagokat (OpenOfficeOrg, Scribus, Comlex CD jogtár, MrProject, stb.),

- A rendszergazda (root) jelszava: password

A telepítésnél létrehozandó felhasználó neve: user, jelszava: password
Jelentkezzen be Xfce grafikus munkakörnyezetet beállítva, user felhasználóként!

B. Állítsa be a az operációs rendszer legfontosabb jellemzőit!

- IP cím: 192.168.1.x / 24 (ahol x a gépszám)

- Alapértelmezett átjáró: 192.168.1.100

- A gép neve: szerver-x (ahol x a gépszám)

# C. Konfiguráljon névszervert a "sajatnet" nevű zóna kiszolgálására!

- Jegyezze be a **sajatnet** zónát, és a fordított zónát a megfelelő konfigurációs állományba!

Hozza létre a zónához tartozó zónafájlt és a fordított zónaállományt!

- Indítsa el a névszolgáltatáshoz szükséges démont!

- Jegyezze be saját névszerverét a megfelelő konfigurációs állományba!

- Ellenőrizze a névszerver működését!

#### D. Vegye használatba saját névszerverét!

- Készítsen egy új felhasználót tetszőleges azonosítóval és jelszóval, és próbálja ki ezzel a felhasználóval bejelentkezve a névfeloldás működését!

- Állapítsa meg a szolgáltató névszerverének IP címét, majd állítsa be, hogy saját névszervere a szolgáltató névszerveréhez továbbítsa a kéréseket (forward)!

# SZÜKSÉGES ESZKÖZÖK

1 db Számítógép

1 db Üres merevlemez, minimum 6 GB tároló kapacitással

1 db Linux telepítőkészlet

# LINUX - 3.FELADAT

## A. Telepítse fel a Linux disztribúciót a mellékelt merevlemezre!

#### Telepítési jellemzők:

- A / (root) partíció mérete: 5 GB,

- A swap partíció mérete: megegyezik a fizikai memóriával

 Ne kerüljön telepítésre a KDE és GNOME grafikus munkakörnyezet, kivéve a GDM bejelentkező programot,

- Ne telepítse az irodai csomagokat (OpenOfficeOrg, Scribus, Comlex CD jogtár, MrProject, stb.),

- A rendszergazda (root) jelszava: password

- A telepítésnél létrehozandó felhasználó neve: user, jelszava: password

- Jelentkezzen be Xfce grafikus munkakörnyezetet beállítva, user felhasználóként!

## B. Állítsa be a az operációs rendszer legfontosabb jellemzőit!

- IP cím: 192.168.1.x / 24 (ahol x a gépszám)

- Alapértelmezett átjáró: 192.168.1.100

- Névszerver: 192.168.1.100

- A gép neve: szerver-x (ahol x a gépszám)

# C. Hozzon létre a telepítő CD-k felhasználásával FTP alapú Linux telepítőforrást!

 Másolja fel a szerverre a megfelelő csomagokat, az ftp szolgáltatás gyökérkönyvtárába!

- Állítsa elő a telepítőforrás létrehozásához szükséges állományokat!

- A telepítőforrásokat tartalmazó állományban végezze el a megfelelő módosításokat!

## D. Telepítsen fel, és konfiguráljon egy Apache webszervert!

- Telepítse fel saját telepítőforrásból az Apache webszervert és moduljait!

- Végezze el a szükséges beállításokat!

- Indítsa el a webszerver szolgáltatást!

- Ellenőrizze böngésző segítségével a webszerver működését!

# SZÜKSÉGES ESZKÖZÖK

1 db Számítógép

1 db Üres merevlemez, minimum 6 GB tároló kapacitással

1 db Linux telepítőkészlet

# LINUX - 4.FELADAT

#### A. Telepítse fel a Linux disztribúciót a mellékelt merevlemezre!

#### Telepítési jellemzők:

- A / (root) partíció mérete: 5 GB,

- A swap partíció mérete: megegyezik a fizikai memóriával

- Ne kerüljön telepítésre a KDE és GNOME grafikus munkakörnyezet, kivéve a GDM bejelentkező programot,

- Ne telepítse az irodai csomagokat (OpenOfficeOrg, Scribus, Comlex CD jogtár, MrProject, stb.),

- A rendszergazda (root) jelszava: password

A telepítésnél létrehozandó felhasználó neve: user, jelszava: password
Jelentkezzen be Xfce grafikus munkakörnyezetet beállítva, user felhasználóként!

#### B. Állítsa be a az operációs rendszer legfontosabb jellemzőit!

- IP cím: 192.168.1.x / 24 (ahol x a gépszám)

- Alapértelmezett átjáró: 192.168.1.100

- Névszerver: 192.168.1.100

- A gép neve: szerver-x (ahol x a gépszám)

# C. Állítsa be a Samba szolgáltatást a következő jellemzőkkel:

Titkosított jelszó, user szintű autentikáció

- A felhasználók saját (home) könyvtárai írhatóak legyenek, de mások ne láthassák azokat

- Legyen egy publikus megosztás, ami böngészhető mindenki számára

# D. Alakítson ki kétgépes Linux hálózatot a mellékelt LiveCD segítségével, és csatolja fel a megosztásokat a kliensre !

- Indítsa el egy másik számítógépen a Live rendszert (kliens), és állítsa be a hálózati jellemzőket!

- Az IP cím **192.168.1.y** (ahol **y** a gépszám), a két gép ugyanazon az alhálózaton legyen!

- Csatolja fel a Samba megosztásokat a kliens fájlrendszeréhez! A home megosztást a /mnt/HOME, a publikus megosztást a /mnt/PUB könyvtárba!

# SZÜKSÉGES ESZKÖZÖK

2 db Számítógép

1 db Üres merevlemez, minimum 6 GB tároló kapacitással

- 1 db Linux telepítőkészlet
- 1 db Live CD